# PIX/ASA 7.x の NAT 機能付き PIX-to-PIX Dynamic-to-Static IPsec と VPN クライアントの 設定例

## 内容

 概要

 前提条件

 要件

 使用するコンポーネント

 表記法

 設定

 ネットワーク図

 設定

 確認

 トラブルシュート

 同一の事前共有キー

 トラブルシューティングのためのコマンド

 適切な debug 出力の例

 関連情報

### <u>概要</u>

ほとんどの場合、中央 PIX に接続するリモート PIX はネットワーク アドレス変換 (NAT)を使 用しません。 その代わりにリモート PIX はスタティック外部 IP アドレスを使用します。7.x 以降 で動作する中央 PIX が、後で NAT を使用してリモート PIX に接続する場合、これは、Dynamic Host Control Protocol (DHCP)を使用してケーブル モデムまたは DSL モデムに接続する PIX 501 または 506 などのような、スモール ホーム オフィスと同じになります。PIX 7.x以降および Cisco Adaptive Security Device Manager(ASDM)は、PIX 501または506では動作しません。した がって、この例では、DHCPとNATを使用したリモートPIXは、6.xコードを実行するPIX 501また は06と6と06と0006が000000006です。この設定により、中央 PIX がダイナミック IPSec 接 続を受け入れることができます。リモート PIX では、NAT を使用して、背後にあるプライベート アドレスの付けられたデバイスが、中央 PIX の背後にあるプライベート アドレスの付けられたネ ットワークに参加できるようにしています。リモート PIX は(エンドポイントを認識していない)リモー ト PIX への接続を開始できますが、中央 PIX は(エンドポイントを認識していない)リモー

この設定例では、Tiger がリモート PIX、Lion が中央 PIX です。Tiger の IP アドレスが不明であ るため、ワイルドカード、事前共有キーを認識し、どこからの接続でも動的に受け入れるように Lion を設定する必要があります。Tiger は、暗号化されるトラフィックを認識し(アクセスリス トに指定されるため)、Lion のエンドポイントの位置を把握します。Tiger が接続を開始する必 要があります。IPSec トラフィックで NAT をバイパスするため、両側で NAT および nat 0 が実 行されます。 また、この設定のリモート ユーザは Cisco VPN Client 4.x を使用して中央 PIX(Lion)に接続し ます。リモート ユーザはリモート PIX(Tiger)に接続できません。これは、両側で IP アドレス が動的に割り当てられており、要求の送信元が認識されないためです。

PIX 6.x と Cisco VPN Client 3.x を使用した同じシナリオの詳細については、「<u>NAT および Cisco</u> <u>VPN クライアントを使用した PIX 間のダイナミック/スタティック IP Sec の設定」を参照してく</u> ださい。

## 前提条件

#### <u>要件</u>

このドキュメントに特有の要件はありません。

### <u>使用するコンポーネント</u>

このドキュメントの情報は、次のソフトウェアとハードウェアのバージョンに基づいています。

- Cisco PIX Firewall Software リリース 7.x 以降(中央 PIX)
- Cisco PIX Firewall Software リリース 6.3.4 (リモート PIX)
- ・Cisco VPN Client バージョン 4.x

このドキュメントの情報は、特定のラボ環境にあるデバイスに基づいて作成されました。このド キュメントで使用するすべてのデバイスは、初期(デフォルト)設定の状態から起動しています 。対象のネットワークが実稼働中である場合には、どのようなコマンドについても、その潜在的 な影響について確実に理解しておく必要があります。

#### <u>表記法</u>

ドキュメント表記の詳細は、『シスコ テクニカル ティップスの表記法』を参照してください。

## <u>設定</u>

このセクションでは、このドキュメントで説明する機能を設定するために必要な情報を提供して います。

注:このセクションで使用されているコマンドの詳細を調べるには、Command Lookup Tool(登 録ユーザ専用)を参照してください。一部ツールについては、ゲスト登録のお客様にはアクセス できない場合がありますことをご了承ください。

#### <u>ネットワーク図</u>

このドキュメントでは、次のネットワーク セットアップを使用します。

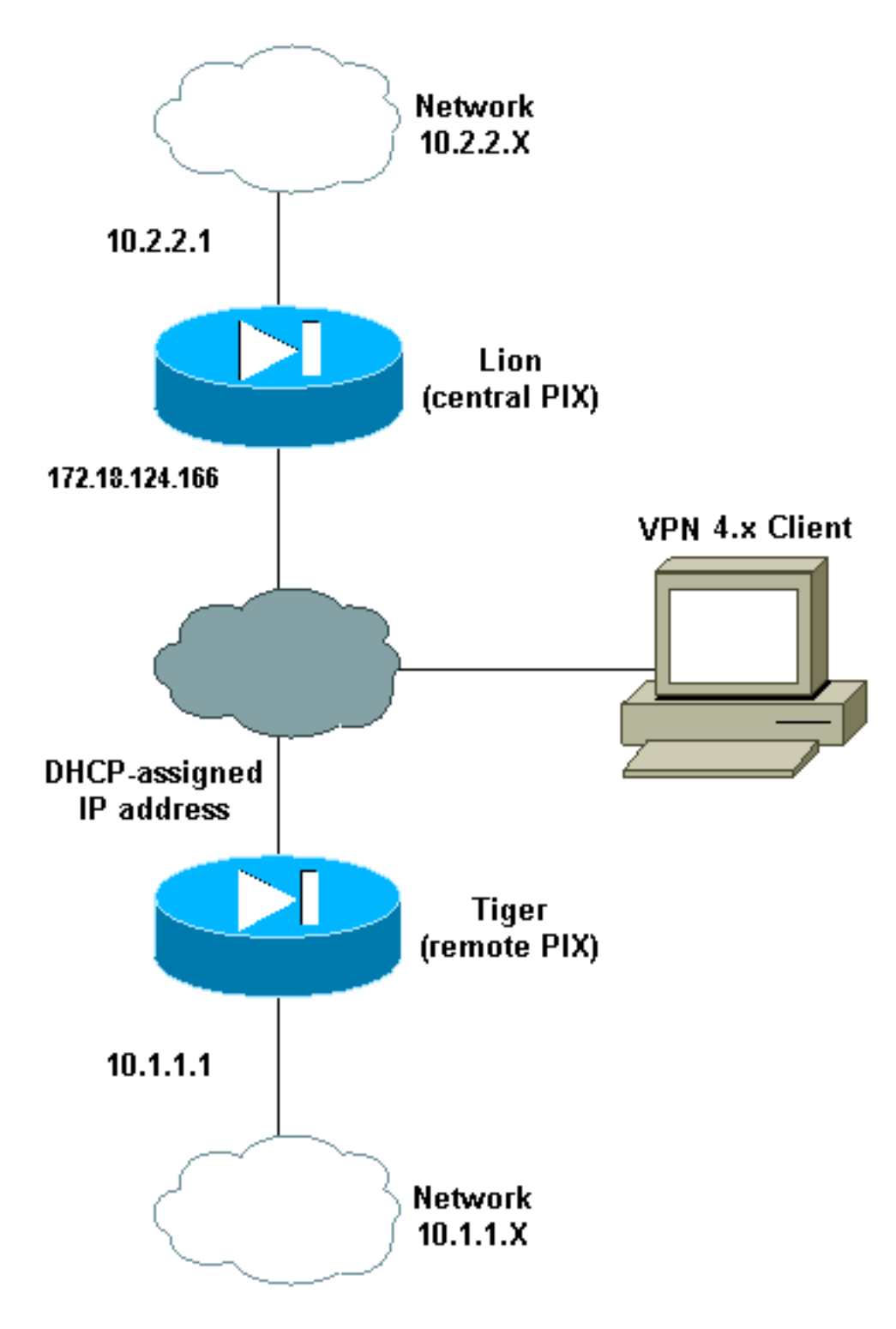

### <u>設定</u>

このドキュメントでは、次の構成を使用します。

- <u>Lion</u>
- Tiger

Lion PIX Version 7.0(0) names ! interface Ethernet0 nameif outside

```
security-level 0
 ip address 172.18.124.166 255.255.255.0
!
interface Ethernet1
nameif inside
 security-level 100
ip address 10.2.2.1 255.255.255.0
!
interface Ethernet2
 shutdown
 nameif intf2
 security-level 4
no ip address
!
interface Ethernet3
 shutdown
nameif intf3
 security-level 6
no ip address
1
interface Ethernet4
shutdown
nameif intf4
 security-level 8
no ip address
!
interface Ethernet5
shutdown
nameif intf5
security-level 10
no ip address
!
enable password 8Ry2YjIyt7RRXU24 encrypted
passwd 2KFQnbNIdI.2KYOU encrypted
hostname lion
domain-name cisco.com
boot system flash:/image.bin
ftp mode passive
access-list 100 extended permit ip 10.2.2.0
255.255.255.0 10.1.1.0 255.255.255.0
access-list 100 extended permit ip 10.2.2.0
255.255.255.0 10.3.3.0 255.255.255.0
pager lines 24
mtu outside 1500
mtu inside 1500
mtu intf2 1500
mtu intf3 1500
mtu intf4 1500
mtu intf5 1500
ip local pool clientpool 10.3.3.1-10.3.3.10
no failover
monitor-interface outside
monitor-interface inside
monitor-interface intf2
monitor-interface intf3
monitor-interface intf4
monitor-interface intf5
asdm image flash:/asdm-501.bin
asdm history enable
arp timeout 14400
nat-control
global (outside) 1 interface
nat (inside) 0 access-list 100
nat (inside) 1 0.0.0.0 0.0.0.0
```

route outside 0.0.0.0 0.0.0.0 172.18.124.1 1 timeout xlate 3:00:00 timeout conn 1:00:00 half-closed 0:10:00 udp 0:02:00 icmp 0:00:02 timeout sunrpc 0:10:00 h323 0:05:00 h225 1:00:00 mgcp 0:05:00 timeout mgcp-pat 0:05:00 sip 0:30:00 sip\_media 0:02:00 timeout uauth 0:05:00 absolute aaa-server TACACS+ protocol tacacs+ aaa-server RADIUS protocol radius group-policy unityclient internal group-policy unityclient attributes wins-server value 10.1.1.3 dns-server value 10.1.1.3 vpn-idle-timeout 30 default-domain value cisco.com user-authentication disable username cisco password 3USUcOPFUiMCO4Jk encrypted http server enable http 0.0.0.0 0.0.0.0 outside http 0.0.0.0 0.0.0.0 inside no snmp-server location no snmp-server contact snmp-server community public snmp-server enable traps snmp crypto ipsec transform-set myset esp-des esp-md5-hmac crypto dynamic-map cisco 1 set transform-set myset crypto map dyn-map 20 ipsec-isakmp dynamic cisco crypto map dyn-map interface outside isakmp enable outside isakmp policy 20 authentication pre-share isakmp policy 20 encryption des isakmp policy 20 hash md5 isakmp policy 20 group 2 isakmp policy 20 lifetime 3600 isakmp policy 65535 authentication pre-share isakmp policy 65535 encryption 3des isakmp policy 65535 hash sha isakmp policy 65535 group 2 isakmp policy 65535 lifetime 86400 telnet timeout 5 ssh timeout 5 ssh version 1 console timeout 0 tunnel-group DefaultL2LGroup type ipsec-121 tunnel-group DefaultL2LGroup general-attributes authentication-server-group none tunnel-group DefaultL2LGroup ipsec-attributes pre-shared-key \* tunnel-group unityclient type ipsec-ra tunnel-group unityclient general-attributes address-pool clientpool authentication-server-group none default-group-policy unityclient tunnel-group unityclient ipsec-attributes pre-shared-key \* ! class-map inspection\_default match default-inspection-traffic 1 policy-map global\_policy class inspection\_default inspect dns maximum-length 512

```
PIX Version 6.3(4)
interface ethernet0 auto
interface ethernet1 auto
interface ethernet2 auto shutdown
interface ethernet3 auto shutdown
interface ethernet4 auto shutdown
interface ethernet5 auto shutdown
nameif ethernet0 outside security0
nameif ethernet1 inside security100
nameif ethernet2 intf2 security4
nameif ethernet3 intf3 security6
nameif ethernet4 intf4 security8
nameif ethernet5 intf5 security10
enable password 8Ry2YjIyt7RRXU24 encrypted
passwd 2KFQnbNIdI.2KYOU encrypted
hostname tiger
domain-name cisco.com
fixup protocol dns maximum-length 512
fixup protocol ftp 21
fixup protocol h323 h225 1720
fixup protocol h323 ras 1718-1719
fixup protocol http 80
fixup protocol rsh 514
fixup protocol rtsp 554
fixup protocol sip 5060
fixup protocol sip udp 5060
fixup protocol skinny 2000
fixup protocol smtp 25
fixup protocol sqlnet 1521
fixup protocol tftp 69
names
access-list 101 permit ip 10.1.1.0 255.255.255.0
10.2.2.0 255.255.255.0
pager lines 24
mtu outside 1500
mtu inside 1500
mtu intf2 1500
mtu intf3 1500
mtu intf4 1500
mtu intf5 1500
!--- This command configures the outside interface !---
as a DHCP client and it is assumed that the IP address
```

#### Tiger

inspect ftp

inspect h323 h225 inspect h323 ras

```
inspect http
 inspect netbios
 inspect rsh
 inspect rtsp
 inspect skinny
 inspect esmtp
 inspect sqlnet
 inspect sunrpc
 inspect tftp
 inspect sip
 inspect xdmcp
1
service-policy global_policy global
Cryptochecksum: 4e20a2153437d60c7f01054808d41b42
: end
```

172.18.124.167 is assigned by the DHCP server. ip address outside dhcp ip address inside 10.1.1.1 255.255.255.0 no ip address intf2 no ip address intf3 no ip address intf4 no ip address intf5 ip audit info action alarm ip audit attack action alarm no failover failover timeout 0:00:00 failover poll 15 no failover ip address outside no failover ip address inside no failover ip address intf2 no failover ip address intf3 no failover ip address intf4 no failover ip address intf5 pdm history enable arp timeout 14400 nat (inside) 0 access-list 101 route outside 0.0.0.0 0.0.0.0 172.18.124.1 1 timeout xlate 3:00:00 timeout conn 1:00:00 half-closed 0:10:00 udp 0:02:00 rpc 0:10:00 h225 1:00:00 timeout h323 0:05:00 mgcp 0:05:00 sip 0:30:00 sip\_media 0:02:00 timeout uauth 0:05:00 absolute aaaserver TACACS+ protocol tacacs+ aaa-server TACACS+ maxfailed-attempts 3 aaa-server TACACS+ deadtime 10 aaaserver RADIUS protocol radius aaa-server RADIUS maxfailed-attempts 3 aaa-server RADIUS deadtime 10 aaaserver LOCAL protocol local no snmp-server location no snmp-server contact snmp-server community public no snmp-server enable traps floodguard enable sysopt connection permit-ipsec crypto ipsec transform-set myset esp-des esp-md5-hmac crypto map newmap 10 ipsec-isakmp crypto map newmap 10 match address 101 crypto map newmap 10 set peer 172.18.124.166 crypto map newmap 10 set transform-set myset crypto map newmap interface outside isakmp enable outside isakmp key \*\*\*\*\*\*\* address 172.18.124.166 netmask 255.255.255.255 isakmp policy 10 authentication pre-share isakmp policy 10 encryption des isakmp policy 10 hash md5 isakmp policy 10 group 2 isakmp policy 10 lifetime 3600 telnet timeout 5 ssh timeout 5 console timeout 0 terminal width 80 Cryptochecksum:906331b1b1ca162ea53e951588efb070 : end

## <u>確認</u>

ここでは、設定が正常に機能しているかどうかを確認します。

<u>アウトプット インタープリタ ツール(登録ユーザ専用)(OIT)は、特定の show コマンドをサ</u> <u>ポートします。</u>OIT を使用して、show コマンドの出力の分析を表示します。

注:設定モードでclearコマンドを実行する必要があります。

- clear crypto ipsec sa: VPN トンネルのネゴシエーションが失敗した後で、IPSec アソシエーションをリセットします。
- clear crypto isakmp sa: VPN トンネルのネゴシエーションが失敗した後で、Internet Security Association and Key Management Protocol(ISAKMP)セキュリティ アソシエーションをリ セットします。
- show crypto engine ipsec:暗号化されたセッションを表示します。

## <u>トラブルシュート</u>

### 同一の事前共有キー

LAN-to-LAN(L2L) IPsec トンネルが確立されていない場合は、DefaultRAGroup の事前共有キー

と、DefaultL2LGroup の事前共有キーが同一であるかどうかを確認します。同一の場合は、 PIX/ASA が DefaultRAGroup でトンネルを最初に終了し、その後 L2L トンネルが失敗する可能性 があります。2 つのデフォルト トンネル グループの事前共有キーが異なることを確認してください。

### <u>トラブルシューティングのためのコマンド</u>

<u>アウトプット インタープリタ ツール(登録ユーザ専用)(OIT)は、特定の show コマンドをサ</u> ポートします。OIT を使用して、show コマンドの出力の分析を表示します。

注: debug コマンドを使用する前に、『debug コマンドの重要な情報』を参照してください。

- debug crypto ipsec: クライアントが VPN 接続の IPSec 部分をネゴシエートしているかどう かを確認するときに使用します。
- debug crypto isakmp [level]: ピアが VPN の ISAKMP 部分をネゴシエートしているかどうか を確認するときに使用します。

#### 適切な debug 出力の例

適切な debug コマンド出力の例を次に示します。

- •<u>中央PIX(7.0.0)</u>
- <u>リモート PIX ダイナミック NAT (6.3.4)</u>
- <u>中央 PIX 7.0 上の VPN クライアント 4.0.5</u>

#### <u>中央 PIX(7.0.0)</u>

```
lion(config)# 2nd try, on central PIX from remote PIXApr 05 16:48:31 [IKEv1 DEBUG]:
IP = 172.18.124.167, processing SA payload
Apr 05 16:48:31 [IKEv1 DEBUG]: IP = 172.18.124.167, Oakley proposal is acceptable
Apr 05 16:48:31 [IKEv1 DEBUG]: IP = 172.18.124.167, processing IKE SA
Apr 05 16:48:31 [IKEv1 DEBUG]: IP = 172.18.124.167, IKE SA Proposal # 1, Transform
# 1 acceptable Matches global IKE entry # 3
Apr 05 16:48:31 [IKEv1 DEBUG]: IP = 172.18.124.167, constructing ISA_SA for isakmp
Apr 05 16:48:31 [IKEv1 DEBUG]: IP = 172.18.124.167, constructing Fragmentation VID
+ extended capabilities payload
Apr 05 16:48:31 [IKEv1]: IP = 172.18.124.167, IKE DECODE SENDING Message (msgid=0)
with payloads : HDR + SA (1) + VENDOR (13) + NONE (0) total length : 104
Apr 05 16:48:32 [IKEv1]: IP = 172.18.124.167, IKE DECODE RECEIVED Message (msgid=0)
with payloads : HDR + KE (4) + NONCE (10) + VENDOR (13) + VENDOR (13) + VENDOR (13)
+ VENDOR (13) + NONE (0) total length : 256
Apr 05 16:48:32 [IKEv1 DEBUG]: IP = 172.18.124.167, processing ke payload
Apr 05 16:48:32 [IKEv1 DEBUG]: IP = 172.18.124.167, processing ISA_KE
Apr 05 16:48:32 [IKEv1 DEBUG]: IP = 172.18.124.167, processing nonce payload
Apr 05 16:48:32 [IKEv1 DEBUG]: IP = 172.18.124.167, processing VID payload
Apr 05 16:48:32 [IKEv1 DEBUG]: IP = 172.18.124.167, Received xauth V6 VID
Apr 05 16:48:32 [IKEv1 DEBUG]: IP = 172.18.124.167, processing VID payload
Apr 05 16:48:32 [IKEv1 DEBUG]: IP = 172.18.124.167, Received DPD VID
Apr 05 16:48:32 [IKEv1 DEBUG]: IP = 172.18.124.167, processing VID payload
Apr 05 16:48:32 [IKEv1 DEBUG]: IP = 172.18.124.167, Received Cisco Unity client VID
Apr 05 16:48:32 [IKEv1 DEBUG]: IP = 172.18.124.167, processing VID payload
Apr 05 16:48:32 [IKEv1 DEBUG]: IP = 172.18.124.167, Processing IOS/PIX Vendor ID
payload (version: 1.0.0, capabilities: 00000025)
Apr 05 16:48:32 [IKEv1 DEBUG]: IP = 172.18.124.167, constructing ke payload
```

Apr 05 16:48:32 [IKEv1 DEBUG]: IP = 172.18.124.167, constructing nonce payload Apr 05 16:48:32 [IKEv1 DEBUG]: IP = 172.18.124.167, constructing Cisco Unity VID payload Apr 05 16:48:32 [IKEv1 DEBUG]: IP = 172.18.124.167, constructing xauth V6 VID payload Apr 05 16:48:32 [IKEv1 DEBUG]: IP = 172.18.124.167, Send IOS VID Apr 05 16:48:32 [IKEv1 DEBUG]: IP = 172.18.124.167, Constructing ASA spoofing IOS Vendor ID payload (version: 1.0.0, capabilities: 20000001) Apr 05 16:48:32 [IKEv1 DEBUG]: IP = 172.18.124.167, constructing VID payload Apr 05 16:48:32 [IKEv1 DEBUG]: IP = 172.18.124.167, Send Altiga/Cisco VPN3000/Cisco ASA GW VID Apr 05 16:48:32 [IKEv1]: IP = 172.18.124.167, Connection landed on tunnel\_group DefaultL2LGroup Apr 05 16:48:32 [IKEv1 DEBUG]: Group = DefaultL2LGroup, IP = 172.18.124.167, Generating keys for Responder... Apr 05 16:48:32 [IKEv1]: IP = 172.18.124.167, IKE DECODE SENDING Message (msgid=0) with payloads : HDR + KE (4) + NONCE (10) + VENDOR (13) + VENDOR (13) + VENDOR (13) + VENDOR (13) + NONE (0) total length : 256 Apr 05 16:48:32 [IKEv1]: IP = 172.18.124.167, IKE DECODE RECEIVED Message (msg id=0) with payloads : HDR + ID (5) + HASH (8) + NONE (0) total length : 71 Apr 05 16:48:32 [IKEv1 DEBUG]: Group = DefaultL2LGroup, IP = 172.18.124.167, Processing ID Apr 05 16:48:32 [IKEv1 DEBUG]: Group = DefaultL2LGroup, IP = 172.18.124.167, processing hash Apr 05 16:48:32 [IKEv1 DEBUG]: Group = DefaultL2LGroup, IP = 172.18.124.167, computing hash Apr 05 16:48:32 [IKEv1]: IP = 172.18.124.167, Connection landed on tunnel\_group DefaultL2LGroup Apr 05 16:48:32 [IKEv1 DEBUG]: Group = DefaultL2LGroup, IP = 172.18.124.167, constructing ID Apr 05 16:48:32 [IKEv1 DEBUG]: Group = DefaultL2LGroup, IP = 172.18.124.167, construct hash payload Apr 05 16:48:32 [IKEv1 DEBUG]: Group = DefaultL2LGroup, IP = 172.18.124.167, computing hash Apr 05 16:48:32 [IKEv1 DEBUG]: IP = 172.18.124.167, Constructing IOS keep alive payload: proposal=32767/32767 sec. Apr 05 16:48:32 [IKEv1 DEBUG]: Group = DefaultL2LGroup, IP = 172.18.124.167, constructing dpd vid payload Apr 05 16:48:32 [IKEv1]: IP = 172.18.124.167, IKE DECODE SENDING Message (msgid=0) with payloads : HDR + ID (5) + HASH (8) + IOS KEEPALIVE (14) + VENDOR (13) + NONE (0) total length : 102 Apr 05 16:48:33 [IKEv1]: IP = 172.18.124.167, IKE DECODE RECEIVED Message (msgid=ba80c56e) with payloads : HDR + HASH (8) + NOTIFY (11) + NONE (0) total length : 76 Apr 05 16:48:33 [IKEv1 DEBUG]: Group = DefaultL2LGroup, IP = 172.18.124.167, processing hash Apr 05 16:48:33 [IKEv1 DEBUG]: Group = DefaultL2LGroup, IP = 172.18.124.167, Processing Notify payload Apr 05 16:48:33 [IKEv1]: Received unexpected event EV\_ACTIVATE\_NEW\_SA in state MM\_TM\_INIT\_MODECFG\_H Apr 05 16:48:33 [IKEv1 DEBUG]: Group = DefaultL2LGroup, IP = 172.18.124.167, Delay Quick Mode processing, Cert/Trans Exch/RM DSID in progress Apr 05 16:48:33 [IKEv1 DEBUG]: Group = DefaultL2LGroup, IP = 172.18.124.167, Resume Quick Mode processing, Cert/Trans Exch/RM DSID completed Apr 05 16:48:33 [IKEv1]: Group = DefaultL2LGroup, IP = 172.18.124.167, PHASE 1COMPLETED Apr 05 16:48:33 [IKEv1]: IP = 172.18.124.167, Keep-alive type for this connection: DPD Apr 05 16:48:33 [IKEv1 DEBUG]: Group = DefaultL2LGroup, IP = 172.18.124.167, Starting phase 1 rekey timer: 3420000 (ms) Apr 05 16:48:33 [IKEv1]: IP = 172.18.124.167, IKE DECODE RECEIVED Message (msgid=20c2120e) with payloads : HDR + HASH (8) + SA (1) + NONCE (10) + ID (5) + ID (5) + NONE (0) total length : 164 Apr 05 16:48:33 [IKEv1 DEBUG]: Group = DefaultL2LGroup, IP = 172.18.124.167, processing hash Apr 05 16:48:33 [IKEv1 DEBUG]: Group = DefaultL2LGroup, IP = 172.18.124.167, processing SA payload Apr 05 16:48:33 [IKEv1 DEBUG]: Group = DefaultL2LGroup, IP = 172.18.124.167,

```
processing nonce payload
Apr 05 16:48:33 [IKEv1 DEBUG]: Group = DefaultL2LGroup, IP = 172.18.124.167,
Processing ID
Apr 05 16:48:33 [IKEv1]: Group = DefaultL2LGroup, IP = 172.18.124.167,
Received remote IP Proxy Subnet data in ID Payload: Address 10.1.1.0,
Mask 255.255.255.0, Protocol 0, Port 0
Apr 05 16:48:33 [IKEv1 DEBUG]: Group = DefaultL2LGroup, IP = 172.18.124.167,
Processing ID
Apr 05 16:48:33 [IKEv1]: Group = DefaultL2LGroup, IP = 172.18.124.167,
Received local IP Proxy Subnet data in ID Payload: Address 10.2.2.0,
Mask 255.255.255.0, Protocol 0, Port 0
Apr 05 16:48:33 [IKEv1]: QM IsRekeyed old sa not found by addr
Apr 05 16:48:33 [IKEv1]: Group = DefaultL2LGroup, IP = 172.18.124.167,
IKE Remote Peer configured for SA: cisco
Apr 05 16:48:33 [IKEv1]: Group = DefaultL2LGroup, IP = 172.18.124.167,
processing IPSEC SA
Apr 05 16:48:33 [IKEv1 DEBUG]: Group = DefaultL2LGroup, IP = 172.18.124.167,
IPSec SA Proposal # 1, Transform # 1 acceptable Matches global IPSec SA entry # 1
Apr 05 16:48:33 [IKEv1]: Group = DefaultL2LGroup, IP = 172.18.124.167,
IKE: requesting SPI!
Apr 05 16:48:33 [IKEv1 DEBUG]: IKE got SPI from key engine: SPI = 0xd5243861
Apr 05 16:48:33 [IKEv1 DEBUG]: Group = DefaultL2LGroup, IP = 172.18.124.167,
oakley constucting quick mode
Apr 05 16:48:33 [IKEv1 DEBUG]: Group = DefaultL2LGroup, IP = 172.18.124.167,
constructing blank hash
Apr 05 16:48:33 [IKEv1 DEBUG]: Group = DefaultL2LGroup, IP = 172.18.124.167,
constructing ISA_SA for ipsec
Apr 05 16:48:33 [IKEv1 DEBUG]: Group = DefaultL2LGroup, IP = 172.18.124.167,
constructing ipsec nonce payload
Apr 05 16:48:33 [IKEv1 DEBUG]: Group = DefaultL2LGroup, IP = 172.18.124.167,
constructing proxy ID
Apr 05 16:48:33 [IKEv1 DEBUG]: Group = DefaultL2LGroup, IP = 172.18.124.167,
Transmitting Proxy Id:
 Remote subnet: 10.1.1.0 Mask 255.255.255.0 Protocol 0 Port 0
 Local subnet: 10.2.2.0 mask 255.255.255.0 Protocol 0 Port 0
Apr 05 16:48:33 [IKEv1 DEBUG]: Group = DefaultL2LGroup, IP = 172.18.124.167,
 constructing qm hash
Apr 05 16:48:33 [IKEv1]: IP = 172.18.124.167, IKE DECODE SENDING Message
 (msgid=20c2120e) with payloads : HDR + HASH (8) + SA (1) + NONCE (10) +
ID (5) + ID (5) + NONE (0) total length : 164
Apr 05 16:48:33 [IKEv1]: IP = 172.18.124.167, IKE DECODE RECEIVED Message
 (msgid=20c2120e) with payloads : HDR + HASH (8) + NONE (0) total length : 48
Apr 05 16:48:33 [IKEv1 DEBUG]: Group = DefaultL2LGroup, IP = 172.18.124.167,
processing hash
Apr 05 16:48:33 [IKEv1 DEBUG]: Group = DefaultL2LGroup, IP = 172.18.124.167,
loading all IPSEC SAs
Apr 05 16:48:33 [IKEv1 DEBUG]: Group = DefaultL2LGroup, IP = 172.18.124.167,
Generating Quick Mode Key!
Apr 05 16:48:33 [IKEv1 DEBUG]: Group = DefaultL2LGroup, IP = 172.18.124.167,
Generating Quick Mode Key!
Apr 05 16:48:33 [IKEv1]: Group = DefaultL2LGroup, IP = 172.18.124.167,
Security negotiation complete for User (DefaultL2LGroup) Responder,
Inbound SPI = 0xd5243861, Outbound SPI = 0x7bb11ead
Apr 05 16:48:33 [IKEv1 DEBUG]: IKE got a KEY_ADD msg for SA: SPI = 0x7bbllead
Apr 05 16:48:33 [IKEv1 DEBUG]: pitcher: rcv KEY_UPDATE, spi 0xd5243861
Apr 05 16:48:33 [IKEv1]: Group = DefaultL2LGroup, IP = 172.18.124.167,
PHASE 2 COMPLETED (msgid=20c2120e)
リモート PIX ダイナミック NAT ( 6.3.4 )
```

tiger(config)#
ISAKMP (0): beginning Main Mode exchange

crypto\_isakmp\_process\_block:src:172.18.124.166, dest:172.18.124.167 spt:500 dpt:500 OAK\_MM exchange ISAKMP (0): processing SA payload. message ID = 0 ISAKMP (0): Checking ISAKMP transform 1 against priority 10 policy ISAKMP: encryption DES-CBC hash MD5 ISAKMP: default group 2 TSAKMP: auth pre-share TSAKMP: ISAKMP: life type in seconds ISAKMP: life duration (basic) of 3600 ISAKMP (0): atts are acceptable. Next payload is 0 ISAKMP (0): processing vendor id payload ISAKMP (0): SA is doing pre-shared key authentication using id type ID\_FQDN return status is IKMP\_NO\_ERROR crypto\_isakmp\_process\_block:src:172.18.124.166, dest:172.18.124.167 spt:500 dpt:500 OAK\_MM exchange ISAKMP (0): processing KE payload. message ID = 0ISAKMP (0): processing NONCE payload. message ID = 0 ISAKMP (0): processing vendor id payload ISAKMP (0): processing vendor id payload ISAKMP (0): received xauth v6 vendor id ISAKMP (0): processing vendor id payload ISAKMP (0): speaking to another IOS box! ISAKMP (0): processing vendor id payload ISAKMP (0): speaking to a VPN3000 concentrator ISAKMP (0): ID payload next-payload : 8 : 2 tvpe : 17 protocol : 500 port : 19 length ISAKMP (0): Total payload length: 23 return status is IKMP\_NO\_ERROR crypto\_isakmp\_process\_block:src:172.18.124.166, dest:172.18.124.167 spt:500 dpt:500 OAK\_MM exchange ISAKMP (0): processing ID payload. message ID = 0ISAKMP (0): processing HASH payload. message ID = 0 ISAKMP (0): processing vendor id payload ISAKMP (0): remote peer supports dead peer detection ISAKMP (0): SA has been authenticated ISAKMP (0): beginning Quick Mode exchange, M-ID of 549589518:20c2120eIPSEC(key\_engine): got a queue event... IPSEC(spi\_response): getting spi 0x7bb11ead(2075205293) for SA from 172.18.124.166 to 172.18.124.167 for prot 3 return status is IKMP\_NO\_ERROR ISAKMP (0): sending INITIAL\_CONTACT notify ISAKMP (0): sending NOTIFY message 24578 protocol 1 VPN Peer: ISAKMP: Added new peer: ip:172.18.124.166/500 Total VPN Peers:1 VPN Peer: ISAKMP: Peer ip:172.18.124.166/500 Ref cnt incremented to:1 Total VPN Peers:1 crypto\_isakmp\_process\_block:src:172.18.124.166, dest:172.18.124.167 spt:500 dpt:500 OAK\_QM exchange oakley\_process\_quick\_mode: OAK OM IDLE ISAKMP (0): processing SA payload. message ID = 549589518 ISAKMP : Checking IPSec proposal 1 ISAKMP: transform 1, ESP\_DES

```
ISAKMP: attributes in transform:
ISAKMP:
          SA life type in seconds
ISAKMP:
          SA life duration (basic) of 28800
           SA life type in kilobytes
ISAKMP:
ISAKMP:
           SA life duration (VPI) of 0x0 0x46 0x50 0x0
ISAKMP:
           encaps is 1
ISAKMP:
           authenticator is HMAC-MD5
ISAKMP (0): atts are acceptable.IPSEC(validate_proposal_request): proposal part #1,
  (key eng. msg.) dest= 172.18.124.166, src= 172.18.124.167,
   dest_proxy= 10.2.2.0/255.255.255.0/0/0 (type=4),
    src_proxy= 10.1.1.0/255.255.255.0/0/0 (type=4),
   protocol= ESP, transform= esp-des esp-md5-hmac ,
   lifedur= 0s and 0kb,
    spi= 0x0(0), conn_id= 0, keysize= 0, flags= 0x4
ISAKMP (0): processing NONCE payload. message ID = 549589518
ISAKMP (0): processing ID payload. message ID = 549589518
ISAKMP (0): processing ID payload. message ID = 549589518
ISAKMP (0): Creating IPSec SAs
       inbound SA from 172.18.124.166 to 172.18.124.167 (proxy 10.2.2.0 to 10.1.1.0)
       has spi 2075205293 and conn_id 1 and flags 4
       lifetime of 28800 seconds
       lifetime of 4608000 kilobytes
       outbound SA from 172.18.124.167 to 172.18.124.166 (proxy 10.1.1.0 to 10.2.2.0)
       has spi 3575920737 and conn_id 2 and flags 4
       lifetime of 28800 seconds
       lifetime of 4608000 kilobytesIPSEC(key_engine): got a queue event...
IPSEC(initialize_sas): ,
  (key eng. msg.) dest= 172.18.124.167, src= 172.18.124.166,
   dest_proxy= 10.1.1.0/255.255.255.0/0/0 (type=4),
    src_proxy= 10.2.2.0/255.255.255.0/0/0 (type=4),
   protocol= ESP, transform= esp-des esp-md5-hmac ,
   lifedur= 28800s and 4608000kb,
    spi= 0x7bb11ead(2075205293), conn_id= 1, keysize= 0, flags= 0x4IPSEC(initialize_sas): ,
  (key eng. msg.) src= 172.18.124.167, dest= 172.18.124.166,
    src_proxy= 10.1.1.0/255.255.255.0/0/0 (type=4),
   dest_proxy= 10.2.2.0/255.255.255.0/0/0 (type=4),
   protocol= ESP, transform= esp-des esp-md5-hmac ,
    lifedur= 28800s and 4608000kb,
   spi= 0xd5243861(3575920737), conn_id= 2, keysize= 0, flags= 0x4
VPN Peer: IPSEC: Peer ip:172.18.124.166/500 Ref cnt incremented to:2 Total VPN Peers:1
```

VPN Peer: IPSEC: Peer ip:172.18.124.166/500 Ref cnt incremented to:3 Total VPN Peers:1 return status is IKMP\_NO\_ERROR

#### <u>中央 PIX 7.0 上の VPN クライアント 4.0.5</u>

```
lion(config)# Apr 05 16:49:56 [IKEv1 DEBUG]: IP = 64.102.51.191, processing SA payload
Apr 05 16:49:56 [IKEv1 DEBUG]: IP = 64.102.51.191, processing ke payload
Apr 05 16:49:56 [IKEv1 DEBUG]: IP = 64.102.51.191, processing ISA_KE
Apr 05 16:49:56 [IKEv1 DEBUG]: IP = 64.102.51.191, processing nonce payload
Apr 05 16:49:56 [IKEv1 DEBUG]: IP = 64.102.51.191, Processing ID
Apr 05 16:49:56 [IKEv1 DEBUG]: IP = 64.102.51.191, processing VID payload
Apr 05 16:49:56 [IKEv1 DEBUG]: IP = 64.102.51.191, Received xauth V6 VID
Apr 05 16:49:56 [IKEv1 DEBUG]: IP = 64.102.51.191, processing VID payload
Apr 05 16:49:56 [IKEv1 DEBUG]: IP = 64.102.51.191, Received DPD VID
Apr 05 16:49:56 [IKEv1 DEBUG]: IP = 64.102.51.191, processing VID payload
Apr 05 16:49:56 [IKEv1 DEBUG]: IP = 64.102.51.191, Received NAT-Traversal ver02 VID
Apr 05 16:49:56 [IKEv1 DEBUG]: IP = 64.102.51.191, processing VID payload
Apr 05 16:49:56 [IKEv1 DEBUG]: IP = 64.102.51.191, Received Fragmentation VID
Apr 05 16:49:56 [IKEv1 DEBUG]: IP = 64.102.51.191, IKE Peer included IKE fragmentation
capability flags: Main Mode:
                                     True Aggressive Mode: False
```

Apr 05 16:49:56 [IKEv1 DEBUG]: IP = 64.102.51.191, processing VID payload Apr 05 16:49:56 [IKEv1 DEBUG]: IP = 64.102.51.191, Received Cisco Unity client VID Apr 05 16:49:56 [IKEv1]: IP = 64.102.51.191, Connection landed on tunnel\_group unityclient Apr 05 16:49:56 [IKEv1 DEBUG]: Group = unityclient, IP = 64.102.51.191, processing IKE SA Apr 05 16:49:56 [IKEv1 DEBUG]: Group = unityclient, IP = 64.102.51.191, IKE SA Proposal # 1, Transform # 14 acceptable Matches global IKE entry # 3 Apr 05 16:49:56 [IKEv1 DEBUG]: Group = unityclient, IP = 64.102.51.191, constructing ISA\_SA for isakmp Apr 05 16:49:56 [IKEv1 DEBUG]: Group = unityclient, IP = 64.102.51.191, constructing ke payload Apr 05 16:49:56 [IKEv1 DEBUG]: Group = unityclient, IP = 64.102.51.191, constructing nonce payload Apr 05 16:49:56 [IKEv1 DEBUG]: Group = unityclient, IP = 64.102.51.191, Generating keys for Responder... Apr 05 16:49:56 [IKEv1 DEBUG]: Group = unityclient, IP = 64.102.51.191, constructing ID Apr 05 16:49:56 [IKEv1 DEBUG]: Group = unityclient, IP = 64.102.51.191, construct hash payload Apr 05 16:49:56 [IKEv1 DEBUG]: Group = unityclient, IP = 64.102.51.191, computing hash Apr 05 16:49:56 [IKEv1 DEBUG]: Group = unityclient, IP = 64.102.51.191, constructing Cisco Unity VID payload Apr 05 16:49:56 [IKEv1 DEBUG]: Group = unityclient, IP = 64.102.51.191, constructing xauth V6 VID payload Apr 05 16:49:56 [IKEv1 DEBUG]: Group = unityclient, IP = 64.102.51.191, constructing dpd vid payload Apr 05 16:49:56 [IKEv1 DEBUG]: Group = unityclient, IP = 64.102.51.191, constructing Fragmentation VID + extended capabilities payload Apr 05 16:49:56 [IKEv1 DEBUG]: Group = unityclient, IP = 64.102.51.191, constructing VID payload Apr 05 16:49:56 [IKEv1 DEBUG]: Group = unityclient, IP = 64.102.51.191, Send Altiga/Cisco VPN3000/Cisco ASA GW VID Apr 05 16:49:56 [IKEv1]: IP = 64.102.51.191, IKE DECODE SENDING Message (msgid=0) with payloads : HDR + SA (1) + KE (4) + NONCE (10) + ID (5) + HASH (8) + VENDOR (13) + VENDOR (13) + VENDOR (13) + VENDOR (13) + VENDOR (13) + NONE (0) total length : 378 Apr 05 16:49:56 [IKEv1]: IP = 64.102.51.191, IKE DECODE RECEIVED Message (msgid=0) with payloads : HDR + HASH (8) + NOTIFY (11) + VENDOR (13) + VENDOR (13) + NONE (0) total length : 116 Apr 05 16:49:56 [IKEv1 DEBUG]: Group = unityclient, IP = 64.102.51.191, processing hash Apr 05 16:49:56 [IKEv1 DEBUG]: Group = unityclient, IP = 64.102.51.191, computing hash Apr 05 16:49:56 [IKEv1 DEBUG]: Group = unityclient, IP = 64.102.51.191, Processing Notify payload Apr 05 16:49:56 [IKEv1 DEBUG]: Group = unityclient, IP = 64.102.51.191, processing VID payload Apr 05 16:49:56 [IKEv1 DEBUG]: Group = unityclient, IP = 64.102.51.191, Processing IOS/PIX Vendor ID payload (version: 1.0.0, capabilities: 00000408) Apr 05 16:49:56 [IKEv1 DEBUG]: Group = unityclient, IP = 64.102.51.191, processing VID payload Apr 05 16:49:56 [IKEv1 DEBUG]: Group = unityclient, IP = 64.102.51.191, Received Cisco Unity client VID Apr 05 16:49:56 [IKEv1]: IP = 64.102.51.191, IKE DECODE RECEIVED Message (msgid=a0bb428) with payloads : HDR + HASH (8) + ATTR (14) + NONE (0)total length: 196 Apr 05 16:49:56 [IKEv1 DEBUG]: process\_attr(): Enter! Apr 05 16:49:56 [IKEv1 DEBUG]: Processing cfg Request attributes Apr 05 16:49:56 [IKEv1 DEBUG]: MODE\_CFG: Received request for IPV4 address! Apr 05 16:49:56 [IKEv1 DEBUG]: MODE\_CFG: Received request for IPV4 net mask! Apr 05 16:49:56 [IKEv1 DEBUG]: MODE\_CFG: Received request for DNS server address! Apr 05 16:49:56 [IKEv1 DEBUG]: MODE\_CFG: Received request for WINS server address! Apr 05 16:49:56 [IKEv1]: Group = unityclient, IP = 64.102.51.191, Received unsupported transaction mode attribute: 5 Apr 05 16:49:56 [IKEv1 DEBUG]: MODE\_CFG: Received request for Banner! Apr 05 16:49:56 [IKEv1 DEBUG]: MODE\_CFG: Received request for Save PW setting!

```
Apr 05 16:49:56 [IKEv1 DEBUG]: MODE_CFG: Received request for Default Domain Name!
Apr 05 16:49:56 [IKEv1 DEBUG]: MODE_CFG: Received request for Split Tunnel List!
Apr 05 16:49:56 [IKEv1 DEBUG]: MODE_CFG: Received request for Split DNS!
Apr 05 16:49:56 [IKEv1 DEBUG]: MODE_CFG: Received request for PFS setting!
Apr 05 16:49:56 [IKEv1 DEBUG]: MODE_CFG: Received request for backup ip-sec peer list!
Apr 05 16:49:56 [IKEv1 DEBUG]: MODE_CFG: Received request for Application Version!
Apr 05 16:49:56 [IKEv1]: Group = unityclient, IP = 64.102.51.191, Client Type: WinNT
 Client Application Version: 4.0.5 (Rel)
Apr 05 16:49:56 [IKEv1 DEBUG]: MODE_CFG: Received request for FWTYPE!
Apr 05 16:49:56 [IKEv1 DEBUG]: MODE_CFG: Received request for DHCP hostname
 for DDNS is: tthotus-xp!
Apr 05 16:49:56 [IKEv1 DEBUG]: MODE_CFG: Received request for UDP Port!
Apr 05 16:49:56 [IKEv1 DEBUG]: Group = unityclient, IP = 64.102.51.191,
constructing blank hash
Apr 05 16:49:56 [IKEv1 DEBUG]: Group = unityclient, IP = 64.102.51.191,
constructing gm hash
Apr 05 16:49:56 [IKEv1]: IP = 64.102.51.191, IKE DECODE SENDING Message
 (msgid=a0bb428) with payloads : HDR + HASH (8) + ATTR (14) + NONE (0)
total length : 157
Apr 05 16:49:56 [IKEv1 DEBUG]: Group = unityclient, IP = 64.102.51.191,
Delay Quick Mode processing, Cert/Trans Exch/RM DSID in progress
Apr 05 16:49:56 [IKEv1 DEBUG]: Group = unityclient, IP = 64.102.51.191,
Resume Quick Mode processing, Cert/Trans Exch/RM DSID completed
Apr 05 16:49:56 [IKEv1]: Group = unityclient, IP = 64.102.51.191, PHASE 1 COMPLETED
Apr 05 16:49:56 [IKEv1]: IP = 64.102.51.191, Keep-alive type for this connection: DPD
Apr 05 16:49:56 [IKEv1 DEBUG]: Group = unityclient, IP = 64.102.51.191,
Starting phase 1 rekey timer: 3420000 (ms)
Apr 05 16:49:56 [IKEv1 DEBUG]: Group = unityclient, IP = 64.102.51.191,
 sending notify message
Apr 05 16:49:56 [IKEv1 DEBUG]: Group = unityclient, IP = 64.102.51.191,
constructing blank hash
Apr 05 16:49:56 [IKEv1 DEBUG]: Group = unityclient, IP = 64.102.51.191,
constructing qm hash
Apr 05 16:49:56 [IKEv1]: IP = 64.102.51.191, IKE DECODE SENDING Message
 (msgid=9be7674c) with payloads : HDR + HASH (8) + NOTIFY (11) + NONE
 (0) total length : 84
Apr 05 16:49:57 [IKEv1]: IP = 64.102.51.191, IKE DECODE RECEIVED Message
 (msgid=833e7945) with payloads : HDR + HASH (8) + SA (1) + NONCE (10)
+ ID (5) + ID (5) + NONE (0) total length : 1022
Apr 05 16:49:57 [IKEv1 DEBUG]: Group = unityclient, IP = 64.102.51.191, processing hash
Apr 05 16:49:57 [IKEv1 DEBUG]: Group = unityclient, IP = 64.102.51.191,
processing SA payload
Apr 05 16:49:57 [IKEv1 DEBUG]: Group = unityclient, IP = 64.102.51.191,
processing nonce payload
Apr 05 16:49:57 [IKEv1 DEBUG]: Group = unityclient, IP = 64.102.51.191, Processing ID
Apr 05 16:49:57 [IKEv1]: Group = unityclient, IP = 64.102.51.191,
Received remote Proxy Host data in ID Payload: Address 10.3.3.1, Protocol 0, Port 0
Apr 05 16:49:57 [IKEv1 DEBUG]: Group = unityclient, IP = 64.102.51.191, Processing ID
Apr 05 16:49:57 [IKEv1]: Group = unityclient, IP = 64.102.51.191,
Received local IP Proxy Subnet data in ID Payload: Address 0.0.0.0,
Mask 0.0.0.0, Protocol 0, Port 0
Apr 05 16:49:57 [IKEv1]: QM IsRekeyed old sa not found by addr
Apr 05 16:49:57 [IKEv1]: Group = unityclient, IP = 64.102.51.191,
IKE Remote Peer configured for SA: cisco
Apr 05 16:49:57 [IKEv1]: Group = unityclient, IP = 64.102.51.191,
processing IPSEC SA
Apr 05 16:49:57 [IKEv1 DEBUG]: Group = unityclient, IP = 64.102.51.191,
 IPSecSA Proposal # 14, Transform # 1 acceptable Matches global IPSec SA entry # 1
Apr 05 16:49:57 [IKEv1]: Group = unityclient, IP = 64.102.51.191, IKE: requesting SPI!
Apr 05 16:49:57 [IKEv1 DEBUG]: IKE got SPI from key engine: SPI = 0x05953824
Apr 05 16:49:57 [IKEv1 DEBUG]: Group = unityclient, IP = 64.102.51.191,
oakley constucting quick mode
Apr 05 16:49:57 [IKEv1 DEBUG]: Group = unityclient, IP = 64.102.51.191,
constructing blank hash
```

```
Apr 05 16:49:57 [IKEv1 DEBUG]: Group = unityclient, IP = 64.102.51.191,
constructing ISA_SA for ipsec
Apr 05 16:49:57 [IKEv1]: Group = unityclient, IP = 64.102.51.191,
Overriding Initiator's IPSec rekeying duration from 2147483 to 28800 seconds
Apr 05 16:49:57 [IKEv1 DEBUG]: Group = unityclient, IP = 64.102.51.191,
constructing ipsec nonce payload
Apr 05 16:49:57 [IKEv1 DEBUG]: Group = unityclient, IP = 64.102.51.191,
constructing proxy ID
Apr 05 16:49:57 [IKEv1 DEBUG]: Group = unityclient, IP = 64.102.51.191,
Transmitting Proxy Id:
 Remote host: 10.3.3.1 Protocol 0 Port 0
 Local subnet: 0.0.0.0 mask 0.0.0.0 Protocol 0 Port 0
Apr 05 16:49:57 [IKEv1 DEBUG]: Group = unityclient, IP = 64.102.51.191,
Sending RESPONDER LIFETIME notification to Initiator
Apr 05 16:49:57 [IKEv1 DEBUG]: Group = unityclient, IP = 64.102.51.191,
constructing gm hash
Apr 05 16:49:57 [IKEv1]: IP = 64.102.51.191, IKE DECODE SENDING Message
 (msgid=833e7945) with payloads : HDR + HASH (8) + SA (1) + NONCE (10)
+ ID (5) + ID (5) + NOTIFY (11) + NONE (0) total length : 176
Apr 05 16:49:57 [IKEv1]: IP = 64.102.51.191, IKE DECODE RECEIVED Message
 (msgid=833e7945) with payloads : HDR + HASH (8) + NONE (0) total length : 48
Apr 05 16:49:57 [IKEv1 DEBUG]: Group = unityclient, IP = 64.102.51.191,
processing hash
Apr 05 16:49:57 [IKEv1 DEBUG]: Group = unityclient, IP = 64.102.51.191,
loading all IPSEC SAs
Apr 05 16:49:57 [IKEv1 DEBUG]: Group = unityclient, IP = 64.102.51.191,
Generating Quick Mode Key!
Apr 05 16:49:57 [IKEv1 DEBUG]: Group = unityclient, IP = 64.102.51.191,
Generating Quick Mode Key!
Apr 05 16:49:57 [IKEv1]: Group = unityclient, IP = 64.102.51.191,
Security negotiation complete for User (unityclient) Responder,
Inbound SPI = 0x05953824, Outbound SPI = 0xd08c6486
Apr 05 16:49:57 [IKEv1 DEBUG]: IKE got a KEY_ADD msg for SA: SPI = 0xd08c6486
Apr 05 16:49:57 [IKEv1 DEBUG]: pitcher: rcv KEY_UPDATE, spi 0x5953824
Apr 05 16:49:57 [IKEv1]: Group = unityclient, IP = 64.102.51.191,
Adding static route for client address: 10.3.3.1
Apr 05 16:49:57 [IKEv1]: Group = unityclient, IP = 64.102.51.191, PHASE 2 COMP
LETED (msgid=833e7945)
Apr 05 16:50:07 [IKEv1]: IP = 64.102.51.191, IKE DECODE RECEIVED Message
 (msgid=403ee701) with payloads : HDR + HASH (8) + NOTIFY (11) + NONE
 (0) total length : 80
Apr 05 16:50:07 [IKEv1 DEBUG]: Group = unityclient, IP = 64.102.51.191,
processing hash
Apr 05 16:50:07 [IKEv1 DEBUG]: Group = unityclient, IP = 64.102.51.191,
Processing Notify payload
Apr 05 16:50:07 [IKEv1 DEBUG]: Group = unityclient, IP = 64.102.51.191,
Received keep-alive of type DPD R-U-THERE (seq number 0x4b55b6e4)
Apr 05 16:50:07 [IKEv1 DEBUG]: Group = unityclient, IP = 64.102.51.191,
Sending keep-alive of type DPD R-U-THERE-ACK (seq number 0x4b55b6e4)
Apr 05 16:50:07 [IKEv1 DEBUG]: Group = unityclient, IP = 64.102.51.191,
constructing blank hash
Apr 05 16:50:07 [IKEv1 DEBUG]: Group = unityclient, IP = 64.102.51.191,
constructing qm hash
Apr 05 16:50:07 [IKEv1]: IP = 64.102.51.191, IKE DECODE SENDING Message
 (msgid=78998a29) with payloads : HDR + HASH (8) + NOTIFY (11) + NONE
 (0) total length : 80
Apr 05 16:50:17 [IKEv1]: IP = 64.102.51.191, IKE DECODE RECEIVED Message
 (msgid=dba719e9) with payloads : HDR + HASH (8) + NOTIFY (11) + NONE (0)
 total length : 80
Apr 05 16:50:17 [IKEv1 DEBUG]: Group = unityclient, IP = 64.102.51.191, processing hash
Apr 05 16:50:17 [IKEv1 DEBUG]: Group = unityclient, IP = 64.102.51.191,
Processing Notify payload
Apr 05 16:50:17 [IKEv1 DEBUG]: Group = unityclient, IP = 64.102.51.191,
Received keep-alive of type DPD R-U-THERE (seq number 0x4b55b6e5)
```

```
Apr 05 16:50:17 [IKEv1 DEBUG]: Group = unityclient, IP = 64.102.51.191,
Sending keep-alive of type DPD R-U-THERE-ACK (seq number 0x4b55b6e5)
Apr 05 16:50:17 [IKEv1 DEBUG]: Group = unityclient, IP = 64.102.51.191,
constructing blank hash
Apr 05 16:50:17 [IKEv1 DEBUG]: Group = unityclient, IP = 64.102.51.191,
constructing qm hash
Apr 05 16:50:17 [IKEv1]: IP = 64.102.51.191, IKE DECODE SENDING Message
(msgid=40456779) with payloads : HDR + HASH (8) + NOTIFY (11) + NONE
(0) total length : 80
```

## <u>関連情報</u>

- Cisco ASA 5500 シリーズ適応型セキュリティ アプライアンス製品のサポート
- <u>Cisco PIX Firewall ソフトウェア</u>
- <u>Cisco Secure PIX ファイアウォール コマンド リファレンス</u>
- セキュリティ製品に関する Field Notice (PIX を含む)
- <u>Requests for Comments (RFCs)</u>
- ・ <u>テクニカル サポートとドキュメント Cisco Systems</u>